## Upgrading from Versions Prior to 2.50.00

If you are *not* upgrading, click **NEXT** to continue with installation

We recently changed our installer program to one that is more reliable and creates much smaller download packages. If you previously installed a copy of TextHarvest – with a version number of 2.40.00 or less – we strongly recommend that you read and then carry out the following steps...

- 1) If you have an Advanced Scripting License, start up the old version and note down the license number by checking the Program Information section at the bottom of the Help file. (If you have misplaced your registration information, we need to know your license number so we can reissue your registration code.)
- 2) The TextHarvest home folder is normally named:

C:\Program Files\PinnSoft\TextHarvest

Wherever you have actually installed TextHarvest, you should inspect that folder to ensure that it does not contain any valuable files belonging to you. If it does, please make backup copies.

**3)** Uninstall the old version of TextHarvest by using the Windows Control Panel (Add/Remove Programs). You might see more than one copy in the Add/Remove list – this is the kind of problem that prompted us to abandon the "industry-standard" installation program. Do a "Remove" on any copies of TextHarvest that are listed.

4) Delete the original home folder. If you are not comfortable doing that, you can rename it to something else.

5) You may now proceed with installation of the new and improved version of TextHarvest.